If your screen displays a pop- up windows too large or too small, clear store settings in GDC and try again. Follow steps below:

- 1- Right click on GDC Icon in bottom right hand corner of screen.
- 2- Select Options **Lies**, then select the Advanced tab.
- 3- The screen below will appear.
- 4- Select clear *Clear* for both Image cache and Stored Settings
- 5- Select Ouit to exit.

| Genero Desktop C | lient - port: 6402 |             | 1 4 2 100 1        |        |
|------------------|--------------------|-------------|--------------------|--------|
|                  | <b>A</b>           |             |                    | 8      |
| Options          | ~                  | ~~~         |                    |        |
| Preferences      | Advanced Connec    | tion Securi | ty Report          |        |
| Image cache -    |                    |             |                    | 33     |
| <u>C</u> lear    | Use up to: 32      | MB 🍨 of dis | k space            |        |
| Stored settin    | ngs                |             |                    |        |
| ⊘C <u>l</u> ear  | Disable            | Read only   |                    |        |
| Buttons style    | 2                  |             |                    | 3      |
| Dialogs: fla     | t, with icons 🗸    | Monitor     | : flat, with icons | •      |
| 2005             |                    |             |                    |        |
|                  |                    |             |                    |        |
|                  |                    |             |                    |        |
|                  |                    |             |                    |        |
|                  |                    |             |                    |        |
|                  | Apply              |             | <u>Restore</u>     |        |
|                  |                    |             | <u>About</u>       | Ouit ( |